| <u></u> |   |
|---------|---|
|         |   |
|         | J |
|         |   |

PackPoint-reisinpaklijst (Wawwo)

"Een reisapp die zowat je tassen voor je pakt"
PackPoint is een gratis reisorganizer voor inpaklijsten en
inpakplanner voor liefhebbers van reizen. PackPoint helpt je bij
de organisatie van wat je moet inpakken in je bagage en koffers
op basis van de reisduur, het weer op je bestemming en geplande activiteiten
tijdens je trip.
Zodra je inpaklijst is samengesteld en ingedeeld, slaat PackPoint deze voor je op, zodat

je de lijst kunt delen met je vrienden en familie, voor het geval die ook hulp nodig hebben bij het inpakken.

Voer de plaats in waar je naar toe gaat, de vertrekdatum en het aantal overnachtingen. PackPoint stelt een inpaklijst en bagagechecklist samen die rekening houdt met:

- Zakelijk of privé reizen
- Activiteiten die je wilt uitvoeren
- Wat je nodig hebt voor een internationale reis
- Kleding voor warm weer
- Kleding voor koud weer
- Een paraplu als er regen wordt voorspeld
- Of je basiskleding als shirts en broeken meermaals wilt dragen
- Of je gebruik kunt maken van een wasserette

Enkele tips van experts voor gebruikers van de inpakorganizer:

- Bekijk de instellingen in PackPoint voor de functies van PackPoint Premium
- Verbind PackPoint met TripIt en maak je inpaklijsten automatisch!
- Plaats de PackPoint-widget op je beginscherm
- Veeg om inpaklijstitems te verwijderen
- Tik rechts van elk item om het aantal te wijzigen
- Pak slim in om kosten voor overbagage te voorkomen

- Maak nu een bagagechecklist en bewerk deze later bij het inpakken

Heb je een verzoek voor een functie of feedback?

Ga naar http://ideas.packpnt.com of stuur een e-mail naar info@packpnt.com

\_\_\_\_\_

\* Installeren via Play-store. (Gratis versie!)

\* Géén account nodig!

\* Nederlandse taal is niet altijd OK. (zinsbouw en woorden)

\* Tik rechts vanboven op de drie puntjes > aanpassen > Geslacht > keuze maken.

Temperatuureenheden moet "Celsius "zijn. Klikken om te wijzigen.

\* Klik > Nieuwe reis > Startscherm of rechtsboven via de drie puntjes.

\* Waarheen > (vb.) Oostenrijk. Reisdatum > (vb.) 7 september. Verblijfsduur > 8
nachten (klikken om te wijzigen). (Maan = nacht) Type reis > In ons geval > Privé. Dan
> klik > Activiteiten selecteren.

\* U krijgt een nieuw scherm "Activiteiten". U krijgt 14 keuzes om aan te vinken.
 Onderaan uw scherm staat er ook "BASIS HERHALEN > aangevinkt en "WASSERIJ" > niet aangevinkt. Beide items zo laten!

\* Als je naar beneden scrolt en klikt op "aangepaste activiteit toevoegen" krijg je een nieuw scherm > "PackPoint Premium" = de betalende versie > 3.29€. Klik op kruisje, we blijven in de gratis versie.

\* We klikken als vb. zwemmen aan. Klik > Beginnen met inpakken. Benodigdheden en Toiletries komen er automatisch bij.

\* U krijgt een nieuw scherm "Uw inpaklijst wordt gemaakt". U krijgt de melding > (ENKEL de EERSTE MAAL DAT U DE APP GEBRUIKT" > Hier is uw paklijst. Afvinken items als je inpakt, en vegen om spullen die je niet nodig hebt te verwijderen. Tik en houd ingedrukt om items opnieuw in te delen. Gelukkig reizen!

\* Klik nu op > OK . U ziet de lokale weersverwachting met min. en max. T° ). We kijken even naar al onze "Benodigdheden" 0/?? (cijfer afhankelijk van geslacht,enz.....> naar beneden scrollen. Onderaan bij benodigdheden kan je ook nog een nieuw item toevoegen. (vb.) > Oplader camera. Druk op "Add" of "Gereed" in Uw toetsenbord om dit toe te voegen > = 0/??! Bij bv. T-shirts kan je ook het aantal wijzigen door op het cijfertje te klikken.

\* Buiten benodigdheden heb je ook "Toiletries" 0/?? en "zwemmen" 0/?. Stel dat je een "activiteit" vergeten bent > klik op de drie puntjes rechtsboven en klik activiteiten bewerken. Klik als vb. "Hardlopen" aan en keer terug met het pijltje linksboven.
Hardlopen 0/? is nu toegevoegd als activiteit voor uw vakantie.

\* Wanneer je nu klaar bent, kan je alles aanvinken wat je in je koffer legt. (Zie cijfers > vb.> Benodigdheden = 0/?? wordt ??/?? ) Stel dat je een artikel niet nodig hebt, dan veeg je dit gewoon weg ("zwiepen/swipen"). Stel dat je eventueel nog wat vergeten bent , vb. > Zwitsers mes , dan kan je dit nog altijd toevoegen door te klikken op het PLUS-teken (+) en daar "Zwitsers mes toevoegen door terug op "Add" of "Gereed" te klikken.

\* Via het symbool "delen", kan je nu Uw inpaklijst op verschillende manieren delen naar uzelf of vrienden en familie, wat u allemaal meeneemt op reis.

\* Reis verwijderen, je moet uiteraard wel op de te verwijderen reis staan (klik op driehoekje onder de drie witte puntjes) > Via de drie puntjes > Reis verwijderen.

\* Tip: Internationaal is altijd nuttig om aan te klikken als activiteit.